# 4 申請データの確認・送信

### (1)申請データの確認・送信する

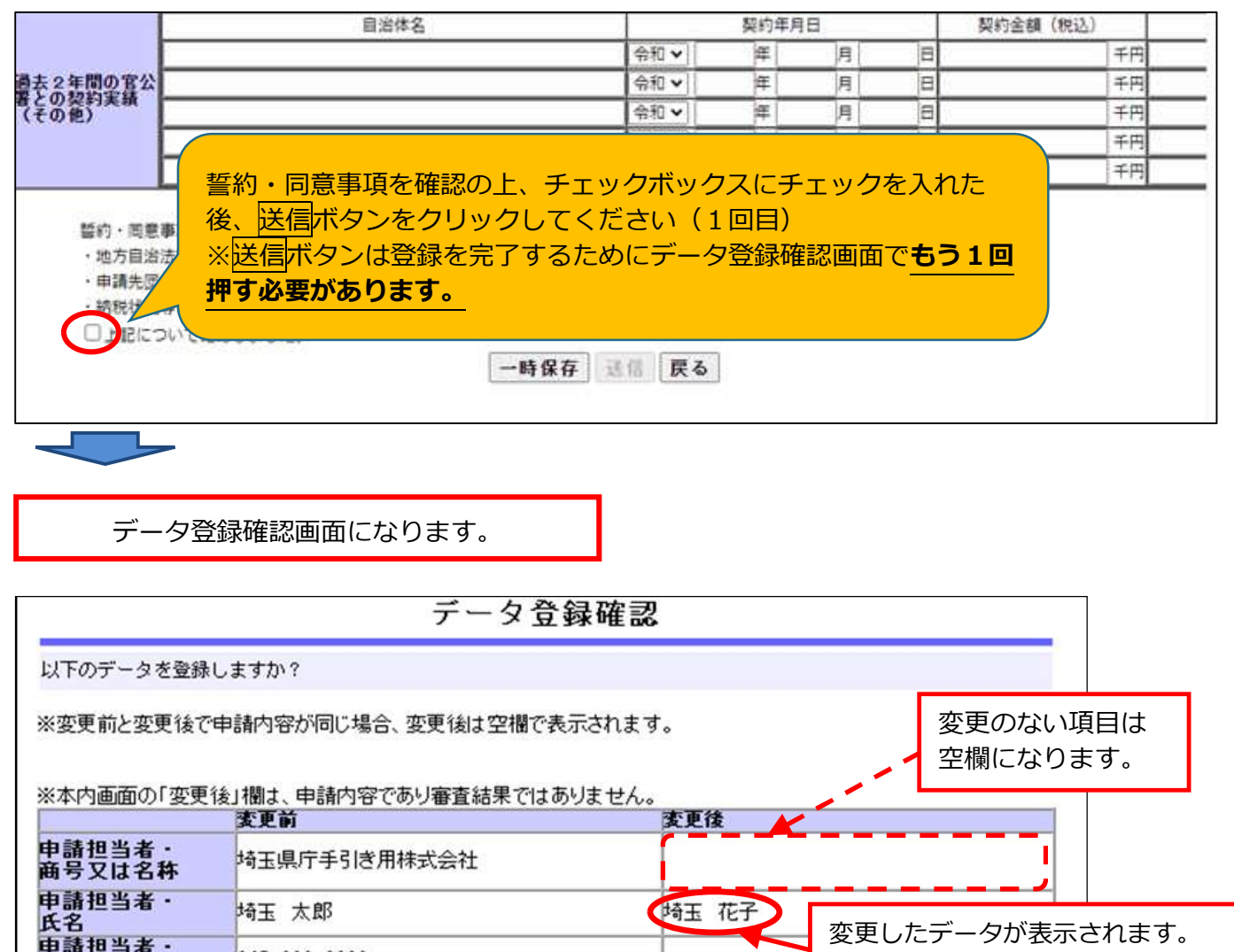

| 申請担当者・<br>毎号又は名称       | 埼玉県庁手引き用株式会社 |       |                  |
|------------------------|--------------|-------|------------------|
| 申請担当者・<br>そ名<br>申請担火者・ | 埼玉 太郎        | 埼玉 花子 | 変更したデータが表示されます。  |
| 「頭担当看・                 | 048-000-0000 |       | (削除した項目は「削除」と表示) |

| 過去2年間の官公<br>署との契約実績<br>(その他)<br>(変更後) | 自治体名<br>データ<br>し、 <u>送</u><br>ださい | - 契約年月日<br>に誤りがないか確認<br>信 <mark>ボタンをクリック</mark> 。 | 契約金額 | (税込)                                 | 契約名                                                       |
|---------------------------------------|-----------------------------------|---------------------------------------------------|------|--------------------------------------|-----------------------------------------------------------|
| ※変更前と変更後で申                            | 請内容が同じ場合、変                        | 変更後は空欄で表示されま<br><b> 印刷 送信 戻る</b>                  | す。   | 送信後に                                 | データの修正はで                                                  |
| データを修正する場                             | 合は戻るボタンを                          | 押し、                                               |      | きません                                 | /0                                                        |
| 変更申請登録画面に                             | 戻ります。                             |                                                   |      | 誤りがあ<br>した「受<br>夕登録確<br>消しし、<br>出してく | った場合は、印刷<br> 付票」 及び「デー<br> 認」に赤字で見え<br> 修正したものを提<br>  ださい |

(2) 「受付票・データ申請登録確認」をPDFで保存する

| データ登録完了                                                                       |                                       |
|-------------------------------------------------------------------------------|---------------------------------------|
| データの登録が完了しました。<br>・ 受付票印刷ボタンをクリックして受付票を印刷して下さい。<br>トップページに戻るには、戻るボタンをクリックします。 |                                       |
| 受付票印刷 戻る                                                                      |                                       |
|                                                                               |                                       |
| * <sup>41留与</sup> 物品等競争入札参加資格 登録申請受付票                                         |                                       |
| 0000013002 業者番号は申請者ごとに異なる左の位置の番号                                              |                                       |
| :4月15日                                                                        |                                       |
|                                                                               | で保存し、電子<br>受付.pdf)と<br><sup>ヽ</sup> 。 |
| 印刷戻る                                                                          |                                       |

戻るをクリックするとメインページに戻ります。

## (3) データ送信後に入力誤りがあった場合

データ送信後に入力の間違いに気付いた場合は、印刷した「受付票」及び「データ登録確認」に 赤字で見え消しし、修正したものを提出してください(共同受付窓口で修正いたします。)。

### (4)添付書類の送信を忘れずに

提出書類の送付方法は、申請担当者メールアドレスあてにメールでご案内します。 案内に従って、手続きを進めてください(まだ、申請は完了していません。)。

「書類提出方法の案内」のメールが届かない場合

①か②のいずれかの方法で書類を御提出ください。

① 提出書類を入札審査課にメールで送付

【メール送付先】送付先:a5770-09@pref.saitama.lg.jp 件名は「業者番号・受付番号変更申請書類資料」としてください。

※行政書士が複数の事業者を代理申請する場合、業者ごとに分けて電子ファイルを添付し、 メールでお送りください。

② 郵送(信書)で提出
 【郵送送付先】 〒330-9301 埼玉県さいたま市浦和区高砂3-15-1
 埼玉県 入札審査課 物品等共同受付窓口
 「7・8年度 物品等 変更申請在中」

※受付票を一番に上にし、すべての書類を共同受付窓口まで、信書(書留等)で 郵送してください(「7・8 年度 物品等 変更申請在中」と赤字で記入してください)

# 5 添付書類を送信

# (1)提出書類をPDFにする 書類をPDF化又は画像ファイル化してください。

電子データの形式は、PDFファイル又は画像ファイルでお願いします。 スキャニングは鮮明にしてください。 事業所の写真・案内図(様式6)はカラーで電子ファイルの添付をお願いいたします。

## 書類には名前を付けてください。

- ・書類には、先頭に受付票の左上のある業者番号(0から始まる10桁の番号)を付けてください。 ※ユーザーID(6000から始まる番号)ではないので注意してください。
- ・添付する際は、書類の種類ごとに分けて添付してください。
- ・また、種類ごとにまとめて添付してください。
- ・業者番号と書類名の間にスペースや「+」は不要です。

| 入力例                   | 書類名                           |
|-----------------------|-------------------------------|
| 🔁 業者番号+受付             | 受付票・データ登録確認                   |
| (例:00000xxxxx 受付.pdf) |                               |
| 📁 業者番号+確認             | 確認書(様式1)                      |
| 🗁 業者番号+委任             | 委任状(様式 2)                     |
| 🗁 業者番号+印鑑             | 使用印鑑届(様式 5)                   |
| 🗁 業者番号+謄本             | 履歴事項証明書(商業・法人登記簿抄本)           |
| 🗁 業者番号+身分             | 身分証明書(個人事業者のみ)                |
| 🗁 業者番号+許可             | 営業許可書等                        |
| 🗁 業者番号+雇用             | 障害者雇用状況報告書                    |
| 🗁 業者番号+環境             | ISO14001 認証取得登録証、埼玉県エコアップ     |
|                       | エコアクション 21 認証・登録証             |
| 🗁 業者番号+品質             | ISO9001 認証取得登録証               |
| 🗁 業者番号+写真             | 事業所の写真・案内図(様式 6)              |
| 🗁 業者番号+県税             | (法人)納税証明書(県税)、県税に関する証明書       |
|                       | (個人)納税証明書(県税)、県税に関する証明書       |
| 🗁 業者番号+住民             | 個人住民税の納税証明書                   |
| 🗁 業者番号+自治体名           | 申請自治体によって提出する書類(該当する自治体ごとに添付) |
|                       | 例:業者番号上尾  業者番号伊奈              |

- (2) 書類のアップロード・送信する
  - ① 受付システムで申請データを送信後、 申請担当者メールアドレスに届いた 事業者申請ポータルのリンク先から アクセスしてください。

|      | 受付番号: xxxxxxxxxxxx |
|------|--------------------|
|      | 業者番号(ユーザiD):       |
| XXXX | XXXXXX             |
|      | アクセスキー: xxxxxxxxxx |

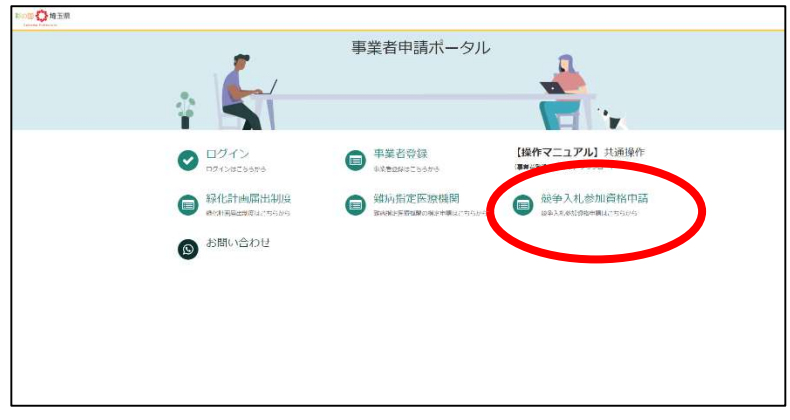

② 添付書類提出フォームをクリック

| カテゴリ                                | 城爭入札参加資格申請                   |                               | 1 |
|-------------------------------------|------------------------------|-------------------------------|---|
| 事業者内管理者メニュー<br>緑化計画届出制度<br>融会設立医療問題 | 【物品】添付書類提出フォ<br>【物品】入札参加資格申請 | 【物品】パスワード再発行<br>物品】資格申請用パスワード |   |
| 競争入札参加資格申請                          | 詳細を表示                        | 詳細を表示                         |   |
|                                     |                              |                               |   |
|                                     |                              |                               |   |
|                                     |                              |                               |   |

③ 受付番号・アクセスキーを入力して入力チェックボタンを押してください。

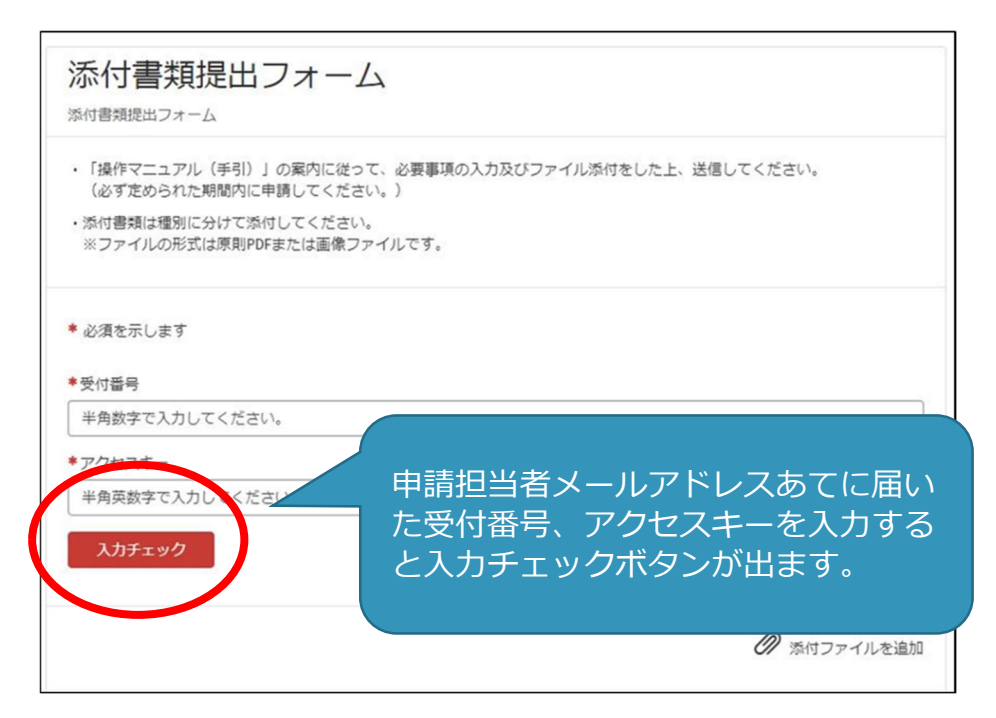

④ 「入力チェック」ボタンを押すと、添付フォームが出てきますので、「電子ファイルで提出します」を選択、「電子ファイルで提出します」ボタンを押し、電子ファイルを添付し、送信します。

(送信は1回のみです。事業者申請ポータルでの追加提出はできません)

| 【物品】添付書類提出フォーム<br>【物品】入札参加資格申請                                                                                                    | 送信                     |
|----------------------------------------------------------------------------------------------------|------------------------|
| <ul> <li>「操作マニュアル(手引)」の案内に従って、必要事項の入力<br/>(必ず定められた期間内に申請してください。)</li> <li>泳付書類は種別に分けて添付してください。</li> <li>※ファイルの形式は原則PDFまたは画像ファイルです。</li> </ul> | 及びファイル添付をした上、送信してください。 |
| 連絡先<br>*受付番号<br>*アクセスキー<br>11fdff90122b44fb9cba1825e0266b86<br>入力チェック<br>*添付フォーム<br>● 電子ファイルで提出します<br>● 郵送で提出します<br>● 提出物はありません               | <ul> <li></li></ul>    |

※送信をクリック後、完了の表示はされません。「メッセージを送信してください」と メッセージが出たら、未入力のまま閉じてください。 送信状況はログイン後、過去の申請をクリックすると確認ができます。

|                                  |                                      | 過去の申請 埼玉太郎 |
|----------------------------------|--------------------------------------|------------|
| 事業者申請ポータル                        |                                      |            |
|                                  |                                      |            |
|                                  | 【操作マニュアル】共通操作<br>(事業者登録/ログィン) ダウンロード |            |
| 難病指定医療機関     難病指定医療機関の指定申請はこちらから | 競争入札参加資格申請<br>競争入札参加資格申請はこちらから       |            |
|                                  |                                      |            |

# (3) 書類を追加で送りたいとき

書類を追加で送付する場合は下記宛てにメールで送付してください。

#### 【メール送付先】

## 送付先:a5770-09@pref.saitama.lg.jp

件名は「業者番号・受付番号 変更申請書類資料(追加提出)」としてください。

(4) 事業者申請ポータルを初めて利用する場合

初めて事業者申請ポータルから書類を提出する場合、事業者申請ポータルの事業者登録が 必要です。既に事業者申請ポータルで事業者登録が済んでいる方は再度登録する必要はあり ません。

事業者登録の仕方

 申請担当者メールアドレスあてに届いたメールにあるリンクから、「事業者申請ポータ ル」にアクセスし、「事業者登録」をクリックしてください。 アクセスができない場合は次のサイトにアクセスしてください。 https://saitamapref.service-now.com/csm

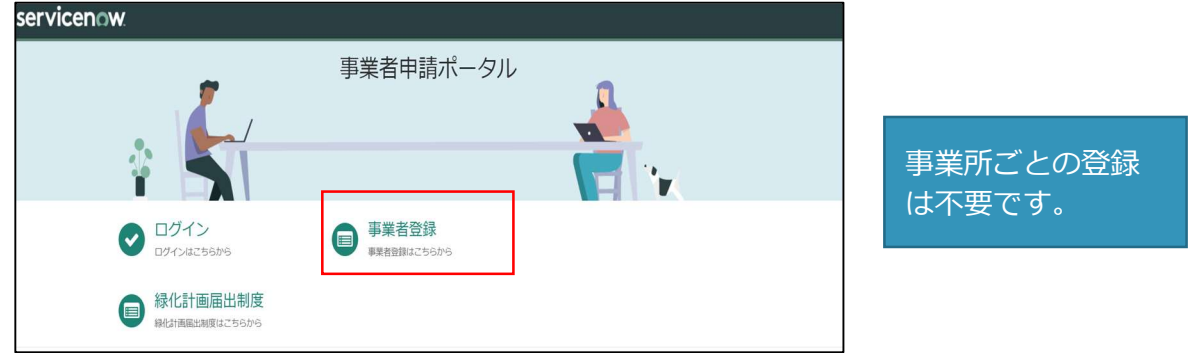

#### ②事業者登録フォームを開き、事業者情報と管理者情報を入力してください。

| +                             | 管理者情報 🖯                                                        |                     |
|-------------------------------|----------------------------------------------------------------|---------------------|
| 事業者登録                         | 管理者とは、本システムにおいてアカウント管理等を行う方です。                                 | 注)事業所ごとの登録は不要です。    |
| *E9 0                         | ※* 管理者情報は、申請事務を行う担当者情報                                         |                     |
| 法人:法人 (医療法人容む<br>個人事業主時:個人事業主 | を入力してください。                                                     |                     |
| -#L-                          | * 登録後、管理者情報に入力された連絡先メ                                          | 注)一つのメールアドレスにつき、1事業 |
| 影案在清明                         | <del>こ</del><br>ールアドレスあてに、メールが届きます。                            | 者登録となります。           |
|                               | 事業者ポータルへのログイン時に使用しますので、メールアドレスなど忘れることのない文字列をご                  |                     |
| *事業者名 0                       |                                                                |                     |
| 法人の場合:法人名<br>信人憲論主の場合:履号右     |                                                                | メールアドレスの登録を間違えると、そ  |
| 個人の場合:個人の氏名                   | *連絡先メールアドレス 🛛                                                  | の毛続きができません。         |
|                               | 埼玉県事業者ポータルではこのメールアドレスに対し、「saitamapref@service-now.com」か        | 当って間違ったメールアドレスを登録し。 |
| 法人番号 0                        | 当該メールを受信できるよう事則に設定をお願いしより。<br>【注意】医師の場合、個人ごとのメールアドレスで登録してください。 |                     |
| 13桁の法人番号を半角数学                 |                                                                |                     |
| *代表書-姓 0                      |                                                                | こくにさい。メールアトレスの修正は   |
| 個人の場合は個人の姓を記                  | * <u>#</u>                                                     | できません。              |
|                               | đ                                                              | また、ユーザー名・パスワードは県では  |
|                               |                                                                | 管理しておりませんので、お忘れになら  |
|                               |                                                                | <br>ふいようご注意ください。    |

③ 利用規約を確認の上、チェックボックスをチェックし、入力内容に誤りがないことを 確認し、「登録」ボタンをクリックします。

|                  | 12               |
|------------------|------------------|
|                  |                  |
|                  |                  |
|                  |                  |
|                  |                  |
|                  |                  |
| 各項               | 」<br>目を入力してください。 |
| 連結先FAX番号         |                  |
| ※各数などだできたしてください。 |                  |
|                  | 各項<br>建成5.5X章电   |

④ 管理者の連絡先メールアドレスに「登録完了・パスワード設定」の案内メールが届きます。パスワード設定をクリックします。

|   | 埼玉花子様                                                 |
|---|-------------------------------------------------------|
|   | 事業者、及び、管理者ユーザー登録が完了しました。<br>ユーザー名:saitama@example.com |
|   | 下記リンクからパスワードを設定したうえで、登録された管理者IDにて手続きを実施してください。        |
| Ł | パスワード設定                                               |
|   | 上記リンクの有効期限は12時間です。                                    |
|   | なお、ユーザー名失念防止のため、本メールは大切に保管してください。                     |
|   | ※このメールは送信専用のため、ご返信いただいてもお答えできません。あらかじめご了承ください。        |
|   |                                                       |

# ※ 事業者登録・パスワードの設定の操作で不明な点は下記あてに御連絡ください。 行政・デジタル改革課 DX 推進担当: a2440-13@pref.saitama.lg.jp

- ※ 登録送信した翌日になってもメールが届かない場合は、再度事業者登録を行ってください。
- ⑤ メール中のパスワード設定リンクをクリックし、パスワード設定画面を開き、パスワード条件に 合致するパスワードを入力し、「パスワードの設定」を行います。

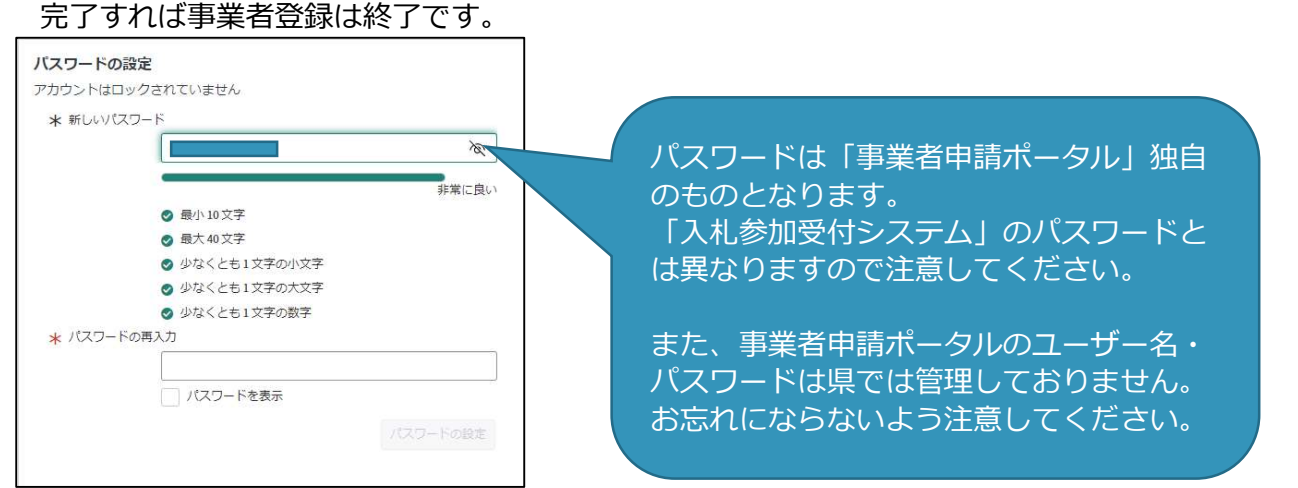

# (5) 事業者申請ポータルの登録内容を変更したい場合

メールアドレス以外の登録内容の変更をしたいとき

① 事業者内管理者メニューをクリックしてください。

| カテゴリ                     | 競争入札参加資格申請                   |                                  |  |
|--------------------------|------------------------------|----------------------------------|--|
| 事業者内管理者メニュー<br>緑化計画面はや5支 | 【物品】添付書類提出フォ<br>【物品】入札参加資格申請 | 【物品】 パスワード再発行<br>【物品】 資格申請用パスワード |  |
| 難病指定医療機関<br>競争入札参加資格申請   | 詳細を表示                        | 詳細を表示                            |  |
|                          |                              |                                  |  |
|                          |                              |                                  |  |
|                          |                              |                                  |  |
|                          |                              |                                  |  |
|                          |                              |                                  |  |
|                          |                              |                                  |  |
|                          |                              |                                  |  |

② 変更したいメニューをクリックしてください。

| ホーム > 各種申請 > 事業者の       | 内管理者メニュー    |                                                  |
|-------------------------|-------------|--------------------------------------------------|
| カテゴリ                    | 事業者内管理者メニュー |                                                  |
| 事業者内管理者メニュー<br>緑化計画届出制度 | 担当者登録       |                                                  |
| 難病指定医療機関<br>競争入札参加資格申請  | 詳細を表示       | 詳細を表示 詳細を表示                                      |
|                         | ユーザー無効化     | 【操作マニュアル】<br>事業者内容理者メニュー                         |
|                         | 詳細を表示       | 3¥49                                             |
|                         |             | 事業者情報を変更する場合は①をクリック。<br>管理者・担当者情報を変更する場合は②をクリック。 |
|                         |             | 事業者内管理者メニューの変更について不明な点は、                         |
|                         |             | 下記宛てに連絡してください。                                   |
|                         |             | 行政・デジタル改革課 DX 推進担当                               |
|                         |             | a2440-13@pref.saitama.lg.jp                      |

# 〔事業者申請ポータルへの書類の添付が難しい場合〕

①か②のいずれかの方法で書類を御提出ください。 事業者申請ポータルの登録は不要です。

 提出書類を入札審査課にメールで送付 【メール送付先】: a5770-09@pref.saitama.lg.jp 件名は「業者番号・受付番号変更申請書類資料」としてください。

 ② 郵送(信書)で提出
 【郵送送付先】 〒330-9301 埼玉県さいたま市浦和区高砂3-15-1 埼玉県 入札審査課 物品等共同受付窓口
 「7・8年度 物品等 変更申請在中」

※受付票を一番に上にし、すべての書類を共同受付窓口まで、信書(書留等)で 郵送してください(「7・8年度物品等変更申請在中」と赤字で記入してください)